## iPhone Configuration (UNC Health Care)

Go to Settings icon on the iPhone

Select Mail, Contacts, Calendars option

Select Add Account

Select Microsoft Exchange as the type

Fill in the fields as follows:

Email: firstname.lastname@unchealth.unc.edu (enter valid UNCH email address) Password: your password (login password)

Description: Should auto-fill with firstname.lastname@unchealth.unc.edu.(you can enter a different description if you wish).

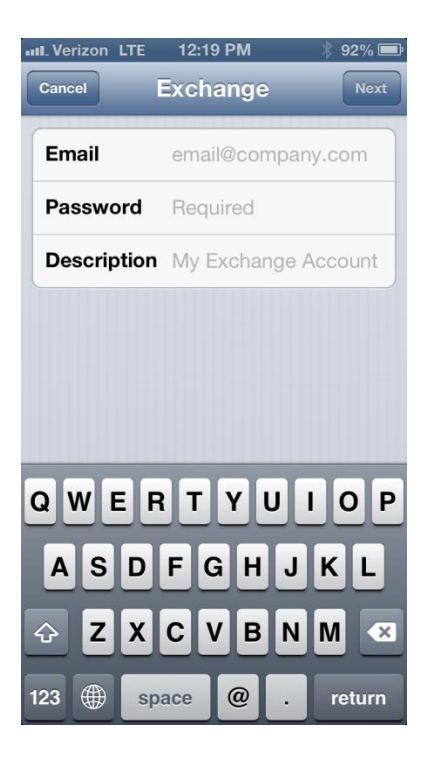

Click Next.

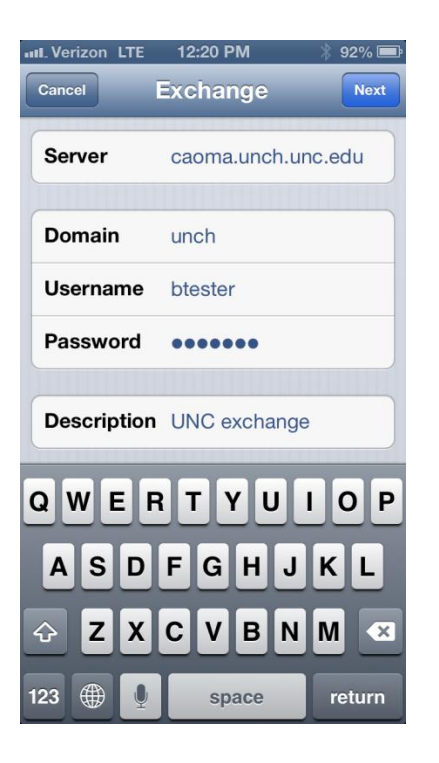

Server: caoma.unch.unc.edu

Domain: unch

Username: your login name

Password: Your login password (should already be pre-filled from the previous screen).

Click Next.

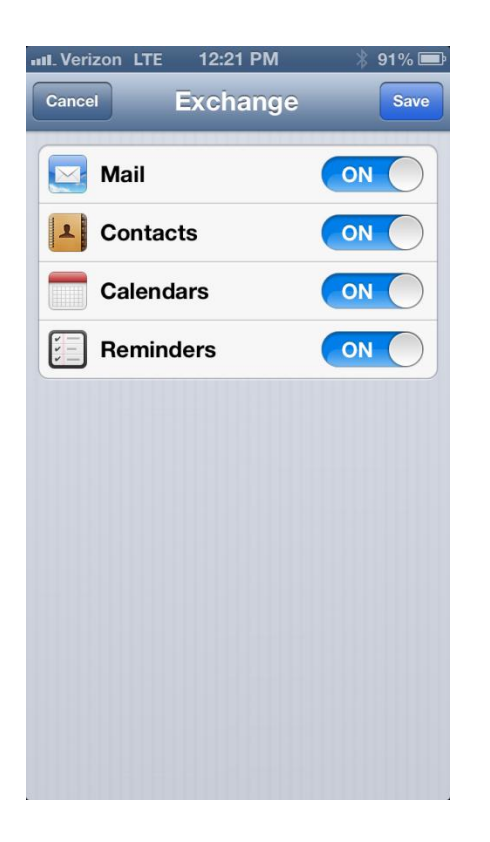

Choose which type(s) of data you would like to synchronize: Mail, Contacts, and Calendars. Note that by default, only 3 days' worth of email is synchronized. To synchronize more, go into Settings, then Mail, Contacts, Calendars, select your Exchange account, and tap on Mail days to sync.

Click on Save.